## **E-TOUCH ICLOUD SETUP**

## E-touch / iCloud for Mobile phone software: vMEyeCloud / Android, vMEyeCloud / iphone

- 1、Please turn on the DVR
- 2. Make sure that DVR have already connected the Internet
- 3、Please link to <u>http://xmeye.net</u> on your PC, that should be as below:

| By User By Device                             |
|-----------------------------------------------|
| Login And Preview                             |
| Username                                      |
| Password 9771                                 |
| Remember                                      |
| Please Click "Enter Guide" if you visit first |
| Register Download Web Get Password            |

- 4、 Please Download Web Active and run the Active
- a. Install the Active as below:

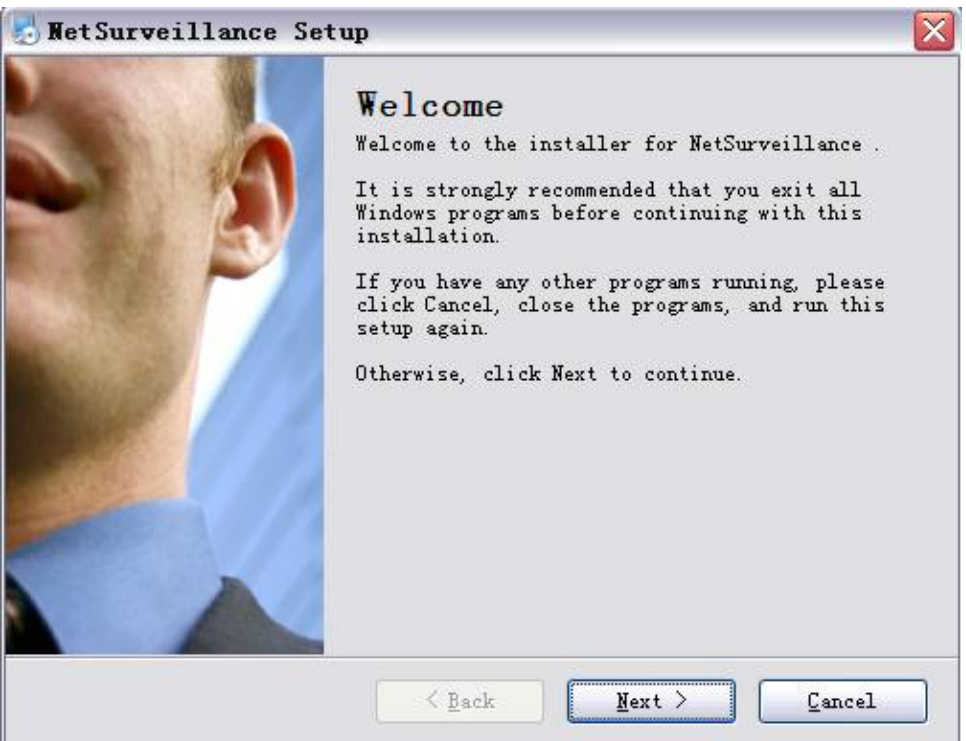

b. Press "Next", and get into the next step as below:

| ser Information            | 1 1 1 1 1         | 3              |        |
|----------------------------|-------------------|----------------|--------|
| inter your user informatio | on and click Next | to continue.   |        |
| Name:                      |                   |                |        |
| Company:                   |                   |                |        |
|                            |                   |                |        |
|                            |                   |                |        |
|                            |                   |                |        |
|                            |                   |                |        |
|                            |                   |                |        |
|                            |                   |                |        |
|                            | < Back            | <u>N</u> ext > | Cancel |

c. Press "Next" as below:

| NetSurveillance Se                                                            | tup                                                              |                                            |
|-------------------------------------------------------------------------------|------------------------------------------------------------------|--------------------------------------------|
| Installation Folder                                                           |                                                                  |                                            |
| Where would you like NetS                                                     | urveillance to be installed?                                     |                                            |
| The software will be inst<br>different location, eithe<br>an existing folder. | alled in the folder listed bel<br>r type in a new path, or click | .ow. To select a<br>: Change to browse for |
| Install NetSurveillance t                                                     | o:                                                               |                                            |
| C:\Program Files\NetSurve                                                     | eillance\CMS                                                     | Change                                     |
|                                                                               |                                                                  |                                            |
| Space required: 6.38 MB                                                       |                                                                  |                                            |
| Space available on select                                                     | ed drive: 22.05 GB                                               |                                            |
|                                                                               |                                                                  |                                            |
|                                                                               |                                                                  |                                            |

d. Choose the storage directory, press "Next" as below:

| 📩 WetSurveillance Setup                                                             | × |
|-------------------------------------------------------------------------------------|---|
| <b>Beady to Install</b><br>You are now ready to install NetSurveillance             |   |
| The installer now has enough information to install NetSurveillance on yo computer. | w |
| The following settings will be used:                                                |   |
| Install folder: C:\Program Files\NetSurveillance\CMS                                |   |
| Shortcut folder: NetSurveillance                                                    |   |
| Please click Next to proceed with the installation.                                 |   |
|                                                                                     |   |
| < <u>Back</u> <u>Mext</u> <u>Cancel</u>                                             |   |

e. Press "Next" and finish install as below:

•

| NetSurveillance S | tup<br>Installation Successful<br>The NetSurveillance installation is complete.<br>Thank you for choosing NetSurveillance!<br>Please click Finish to exit this installer. |  |  |
|-------------------|----------------------------------------------------------------------------------------------------|--|--|
|                   | K Back Finish Cancel                                                                                                    |  |  |

- 5、After finish install, please get back to: <u>http://xmeye.net</u>。
- 1) Register
- a. press Register as below:

| Username  |                                                |
|-----------|------------------------------------------------|
| True Name |                                                |
| Sex       | Male                                           |
| Contact   |                                                |
| Address   |                                                |
| E-mail    | (You can get your password back by the E-Mail) |
| Password  |                                                |
| Confirm   |                                                |
|           | Ok Cancel                                      |

## b. Please log in as below:

| My Devices Device M | Manage : User Info : Logout                                                                                                    |
|---------------------|----------------------------------------------------------------------------------------------------|
| Refresh Stat        | Click "My Devices" to view config and playback,<br>It will download the component automatically to your computer. Please wait a moment as it will take several<br>minitues on your first visiting time! |

## c. Device Manage and add as below:

| / Devices Device Manage User Info Logout |             |          |          | User Inf  | o 🥜 Edit            |                    |
|------------------------------------------|-------------|----------|----------|-----------|---------------------|--------------------|
| Add<br>MAC Address                       | Device Name | Username | Password | Operation | Username            | kenny lai          |
|                                          |             |          |          |           | True Name           | kenny lai          |
|                                          |             |          |          |           | The last login time | 2012-08-29 10:55:4 |
|                                          |             |          |          |           |                     |                    |
|                                          |             |          |          |           |                     |                    |
|                                          |             |          |          |           |                     |                    |
|                                          |             |          |          |           |                     |                    |

| Must be same                 | e with DVR                                                    |      |        |                                           |
|------------------------------|---------------------------------------------------------------|------|--------|-------------------------------------------|
| Must be same<br>Must be same | Device Name<br>e with DVR<br>Username<br>with DVR<br>Password | dmin |        | (default is "admin")<br>(default is null) |
|                              |                                                               | Ok   | Cancel |                                           |

Version **Record Channel 4** Extra Channel 0 Alarm In 4 Alarm Output 0 System V4.00.R10.04752062.1 Build Date 2012-10-24 17:02:04 MAC 001000017633 SerialNo fabfffa9d1763ebc Status 5 Nat status Connected Nat status code 2:220.231.192.70 OK

Please check the Serial number as below: DVR's main menu ------VERSION-----Serial NO

d. After setting, press "My Devices" as below:

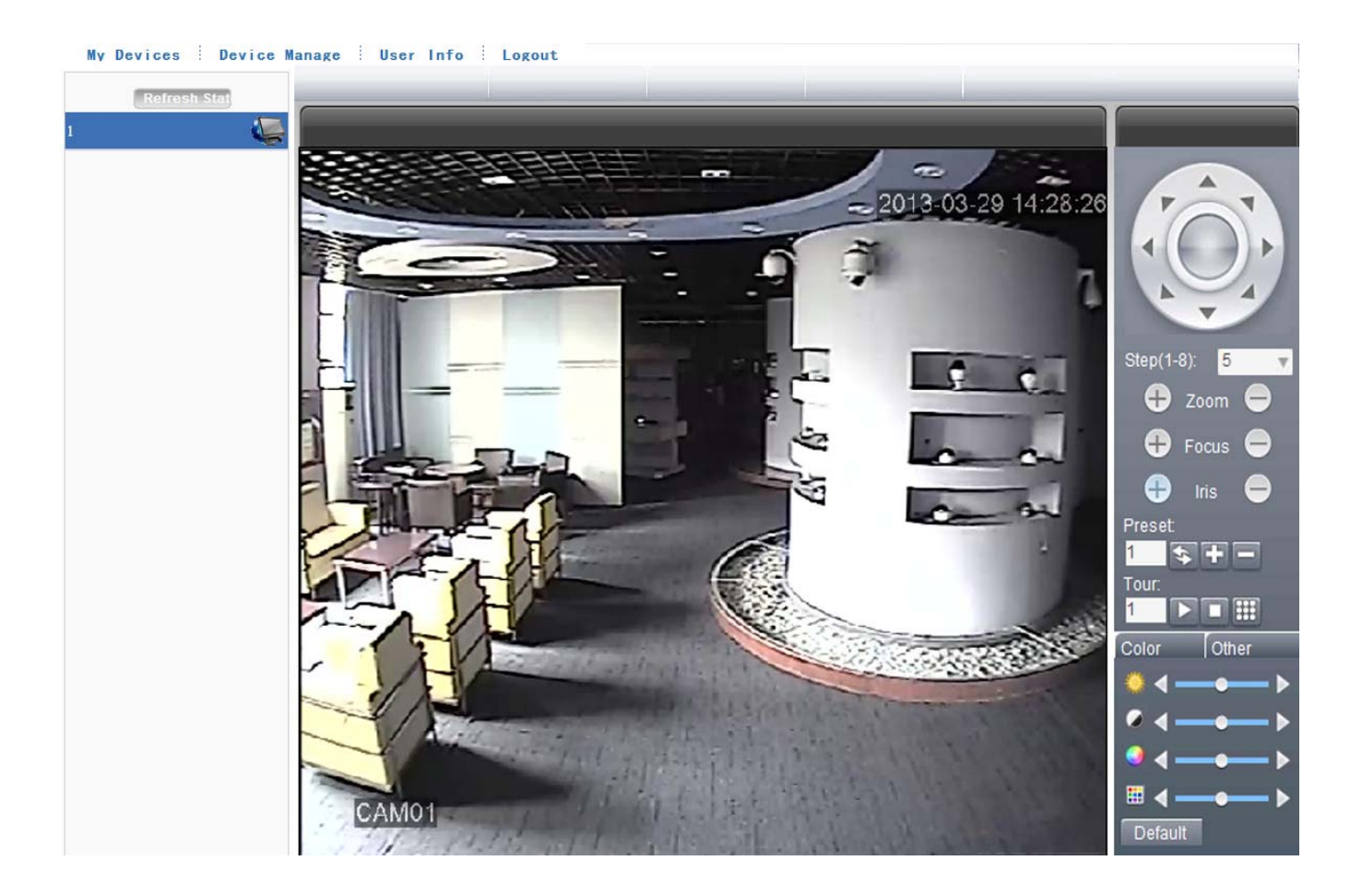